### https://www.halvorsen.blog

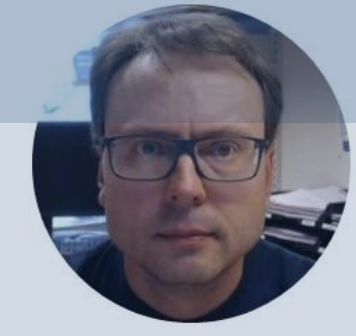

# Creating Classes and Libraries with Arduino

Hans-Petter Halvorsen

# Contents

- We will learn how we can create our own Arduino Libraries from Scratch
- Why create your own Libraries?
  - Better Code structure
  - Reuse your Code in different Applications
  - Distribute to others

### Fahrenheit Example

 We will create code that convert from degrees Celsius to degrees Fahrenheit (and the opposite)

```
void setup()
```

float Tf;
float Tc;

```
Serial.begin(9600);
```

```
Tc = 0;
Tf = Tc * 9/5 + 32;
Serial.println(Tf);
```

```
Tf=32;
Tc = (Tf-32)*((float)5/9);
Serial.println(Tc);
```

```
void loop()
```

# The Start

### Serial Monitor:

|              | /dev/cu.us | bmodem1411 (Ard | uino/Ge | enuino Uno) |   |              |
|--------------|------------|-----------------|---------|-------------|---|--------------|
|              |            |                 |         |             |   | Send         |
| 32.00        |            |                 |         |             |   |              |
| 0.00         |            |                 |         |             |   |              |
|              |            |                 |         |             |   |              |
|              |            |                 |         |             |   |              |
|              |            |                 |         |             |   |              |
|              |            |                 |         |             |   |              |
|              |            |                 |         |             |   |              |
|              |            |                 |         |             |   |              |
|              |            |                 |         |             |   |              |
|              |            |                 |         |             |   |              |
|              |            |                 |         |             |   |              |
|              |            |                 |         |             |   |              |
|              |            |                 |         |             |   |              |
| ✓ Autoscroll |            | No line ending  | 0       | 9600 baud   | 0 | Clear output |

### **Creating Functions**

Why Creating Functions?

- In order to structure your code better
- You can reuse your Code

### **Creating Functions**

| void setup()                  |                          |             | /dev/cu.usbmodem1411 (Arduino/Genuin |                        |
|-------------------------------|--------------------------|-------------|--------------------------------------|------------------------|
| vord secup()                  |                          |             |                                      | Send                   |
| float c;<br>float f;          | 3<br>Ø                   | 2.00<br>.00 |                                      |                        |
| Serial.begin(9600);           |                          |             |                                      |                        |
| c = 0;                        |                          |             |                                      |                        |
| f = c2f(c);                   | float c2f(float Tc)      |             |                                      |                        |
| <pre>Serial.println(f);</pre> | {    float Tf;           |             |                                      |                        |
| f = 32;                       | Tf = Tc * 9/5 + 32;      |             |                                      |                        |
| c = f2c(f);                   | return Tf;               |             | No line ending \$ 96                 | 00 baud 🗘 Clear output |
| <pre>Serial.println(c);</pre> | }                        |             |                                      |                        |
| }                             |                          |             |                                      |                        |
|                               | float f2c(float Tf)      |             |                                      |                        |
| void loop()                   | {                        |             |                                      |                        |
| {                             | float Tc;                |             |                                      |                        |
|                               | Tc = (Tf-32)*((float)5/9 | 9);         |                                      |                        |
| }                             | return Tc;               |             |                                      |                        |
|                               | }                        |             |                                      |                        |
|                               |                          |             |                                      |                        |

### **Creating Classes**

- Next, I will show how you can group your functions into a Class
- A class is simply a collection of functions and variables that are all kept together in one place

The functions and variables can be either private and public

class Fahrenheit

public:

Fahrenheit()

};

```
float c2f(float Tc) {
  float Tf;
  Tf = Tc * 9/5 + 32;
  return Tf;
}
```

# float f2c(float Tf) { float Tc; Tc = (Tf-32)\*((float)5/9); return Tc;

# **Creating Classes**

void setup()

float f;
float c;

```
Serial.begin(9600);
```

Fahrenheit fahr;

c = 0; f = fahr.c2f(c); Serial.println(f);

f = 32; c = fahr.f2c(f); Serial.println(c);

```
void loop()
```

**public**: they can be accessed by people using your library

- **private**: meaning they can only be accessed from within the class itself
  - Each class has a special function known as a *constructor*, which is used to create an *instance* of the class.
  - The constructor has the same name as the class, and no return type.

};

### Running the Program

|              | /dev/cu.usbmodem1411 (Arduino/Genuino Uno) |
|--------------|--------------------------------------------|
|              | Send                                       |
| 32.00        |                                            |
| 0.00         |                                            |
|              |                                            |
|              |                                            |
|              |                                            |
|              |                                            |
|              |                                            |
|              |                                            |
|              |                                            |
|              |                                            |
|              |                                            |
|              |                                            |
|              |                                            |
| ✓ Autoscroll | No line ending 🗇 9600 baud 🗘 Clear output  |

- Libraries are a collection of code that makes it easy for you to connect to a sensor, display, module, etc.
- There are hundreds of additional libraries available on the Internet for download.
- You can also create your own Libraries from scratch – Thats what we will show her

Why create your own Libraries?

- Better Code structure
- Reuse your Code in different Applications
- Distribute to others

You need at least two files for a library:

- Header file (.h) The header file has definitions for the library
- Source file (.cpp) The Functions within the Class

Note the Library Name, Folder name, .h and .cpp files all need to have the same name

Location:

• Windows:

C:\Users\hansha\Documents\Arduino\libraries

• macOS: /Users/hansha/Documents/Arduino

# Creating Libraries

}

}

### Fahrenheit.h

```
/*
Fahrenheit.h - Library converting
between Celsius and Fahrenheit.
Created by Hans-Petter Halvorsen, 2018
*/
#ifndef Fahrenheit h
#define Fahrenheit h
#include "Arduino.h"
class Fahrenheit{
public:
Fahrenheit();
float c2f(float Tc);
float f2c(float Tf);
};
#endif
```

```
Fahrenheit.cpp - Library converting between
Celsius and Fahrenheit.
Created by Hans-Petter Halvorsen, 2018
*/
```

Fahrenheit.cpp

```
#include "Fahrenheit.h"
```

```
Fahrenheit::Fahrenheit() {
```

```
float Fahrenheit::c2f(float Tc) {
  float Tf;
  Tf = Tc * 9/5 + 32;
  return Tf;
```

```
float Fahrenheit::f2c(float Tf) {
  float Tc;
  Tc = (Tf-32)*((float)5/9);
  return Tc;
```

### **Creating Libraries**

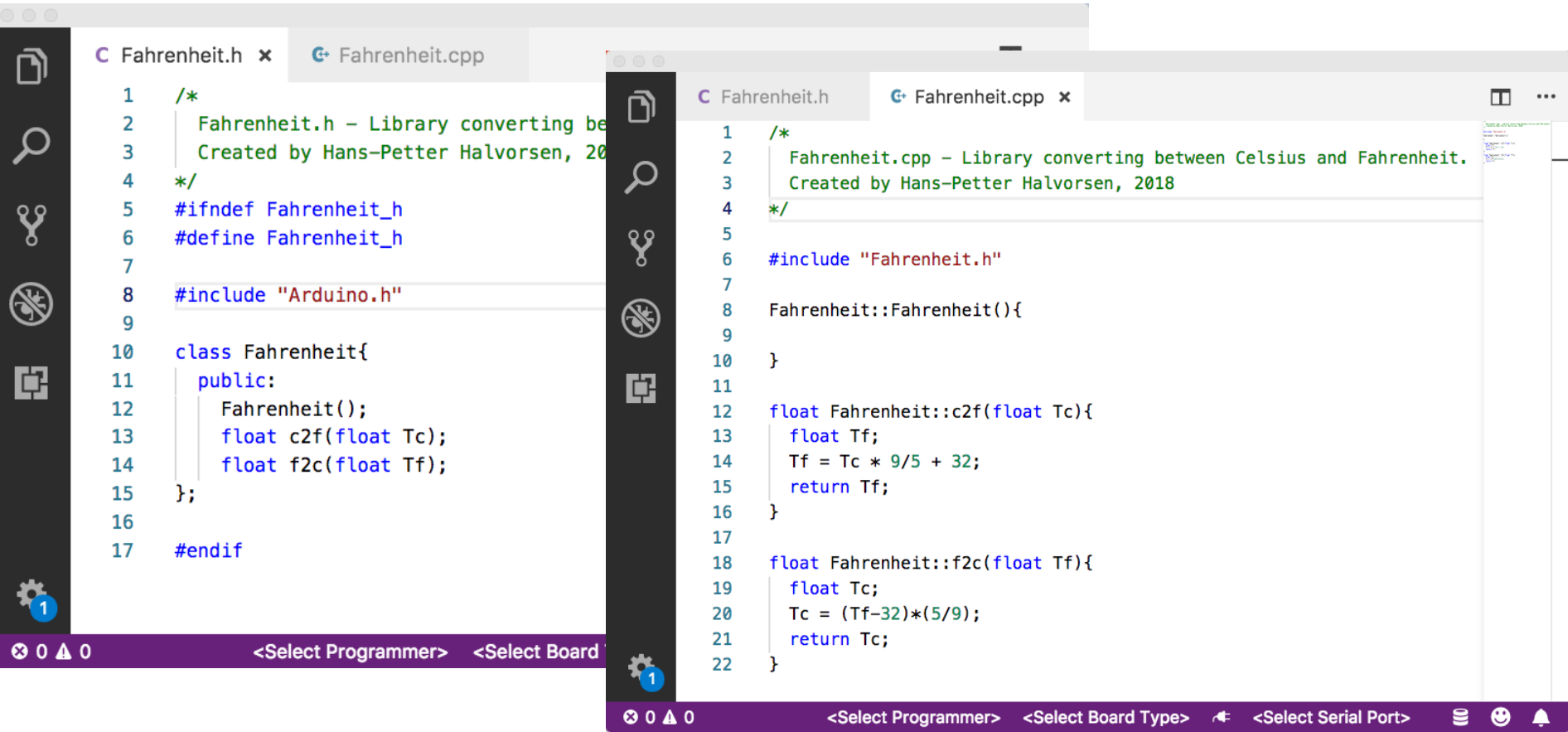

### Testing the Library

### #include <Fahrenheit.h>

### Fahrenheit fahr;

```
void setup()
```

float f;
float c;

```
Serial.begin(9600);
```

```
c = 0;
f = fahr.c2f(c);
Serial.println(f);
```

```
f = 32;
c = fahr.f2c(f);
Serial.println(c);
```

```
}
```

```
void loop()
```

|       | /dev/cu.usbmodem1411 (Arduino/Genuino Uno) |             |
|-------|--------------------------------------------|-------------|
|       |                                            | Sen         |
| 32 00 |                                            |             |
| 0 00  |                                            |             |
| 0.00  |                                            |             |
|       |                                            |             |
|       |                                            |             |
|       |                                            |             |
|       |                                            |             |
|       |                                            |             |
|       |                                            |             |
|       |                                            |             |
|       |                                            |             |
|       |                                            |             |
|       |                                            |             |
|       |                                            |             |
|       |                                            |             |
|       |                                            |             |
|       |                                            |             |
|       | No line ending                             | Classicutor |

## Deploying the Library

The Arduino Libraries need to be in the following folder (but can be changed from File-Preferences):

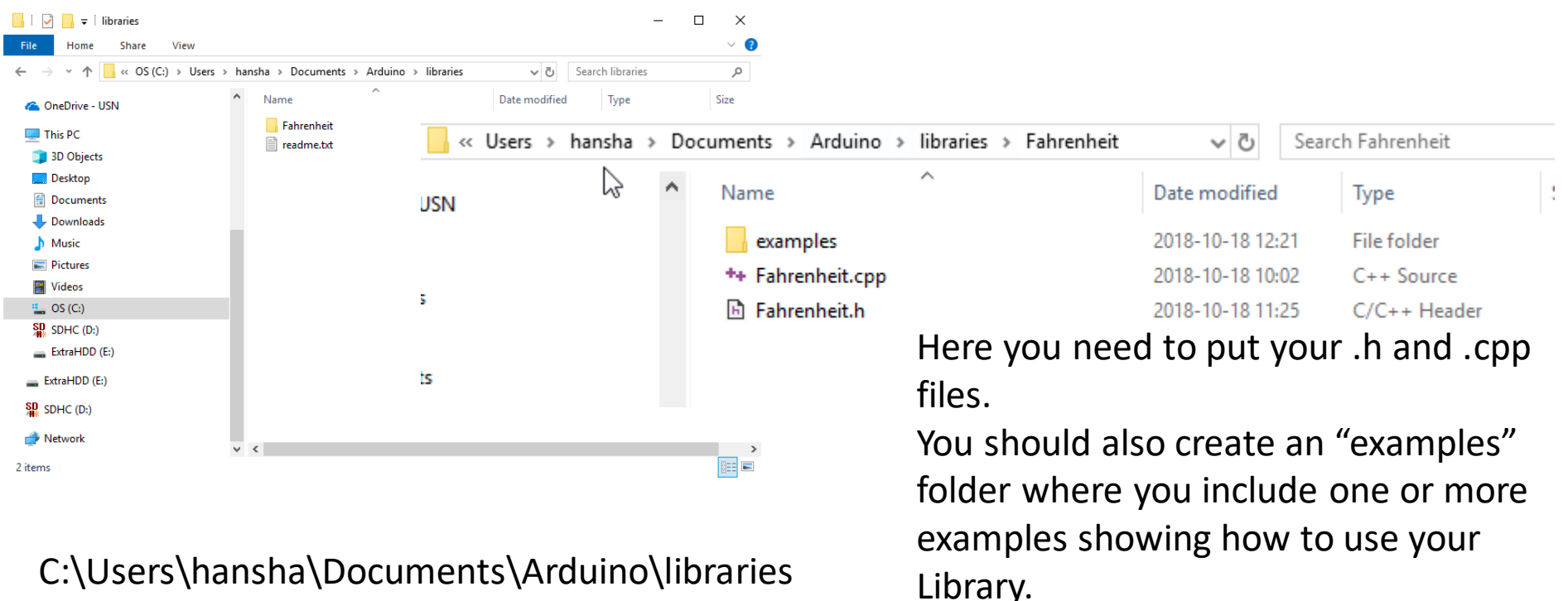

### Using the Library

| 💿 sketc         | h_oct18a   Arduino 1.8.7                                                      | -                                              |    |                                                                         |      |              |
|-----------------|-------------------------------------------------------------------------------|------------------------------------------------|----|-------------------------------------------------------------------------|------|--------------|
| File Edit       | Sketch Tools Help                                                             |                                                |    |                                                                         |      |              |
| sketch          | Verify/Compile<br>Upload<br>Upload Using Programmer<br>Export compiled Binary | Ctrl+R<br>Ctrl+U<br>Ctrl+Shift+U<br>Ctrl+Alt+S |    |                                                                         |      |              |
| //              | Show Sketch Folder                                                            | Ctrl+K                                         | ۰, | to run or                                                               | nce: |              |
|                 | Include Library                                                               | ;                                              |    | Manage Libraries.                                                       |      | Ctrl+Shift+I |
| }               | Add File                                                                      |                                                |    | Add .ZIP Library                                                        |      |              |
| void<br>//<br>} | loop() {<br>put your main co                                                  | de here                                        |    | Arduino libraries<br>Bridge<br>EEPROM<br>Esplora<br>Ethernet<br>Firmata |      |              |
| the Li          | ibrary has<br>ed                                                              |                                                |    | GSM<br>HID<br>Keyboard<br>LiquidCrystal<br>Mouse                        |      |              |

When t been in properly, you should see your Library under "Sketch->Include Library"

Robot Control Robot IR Remote Robot Motor SD SPI Servo SoftwareSerial SpacebrewYun Stepper TFT Temboo WiFi Wire Contributed libraries Fahrenheit Recommended librarier

Adafruit Circuit Playground

Your Library Examples can be found under File->Examples

| $\odot$ | sketch_oct18a                            | Arduino 1.8.7                        |                                                                                                    |                                       |                  |
|---------|------------------------------------------|--------------------------------------|----------------------------------------------------------------------------------------------------|---------------------------------------|------------------|
| File    | Edit Sketch                              | Tools Help                           |                                                                                                    |                                       |                  |
|         | New<br>Open<br>Open Recent<br>Sketchbook | Ctrl+N<br>Ctrl+O                     | >                                                                                                    |                                       |                  |
|         | Examples                                 | :                                    | <b></b>                                                                                                    |                                       | nce.             |
|         | Close<br>Save<br>Save As                 | Ctrl+W<br>Ctrl+S<br>Ctrl+Shift+S     | 02.Digital<br>03.Analog<br>04.Communication<br>05.Control                                                                                                    | ><br>><br>><br>>                      | iice.            |
|         | Page Setup<br>Print<br>Preferences       | Ctrl+Shift+P<br>Ctrl+P<br>Ctrl+Comma | 06.Sensors<br>07.Display<br>08.Strings                                                                                                    | ><br>><br>>                           | peatedly:        |
|         | Quit                                     | Ctrl+Q                               | 09.USB<br>10.StarterKit_BasicKit                                                                                                    | ><br>>                                |                  |
| n       | nples<br>ler                             |                                      | Examples for any board<br>Examples for any board<br>Adafruit Circuit Playground<br>Bridge<br>Esplora<br>Ethernet<br>Firmata<br>GSM<br>LiquidCrystal<br>Robot Control<br>Robot Motor<br>SD<br>Servo<br>SpacebrewYun<br>Stepper<br>Temboo<br>RETIRED<br>Examples for Arduino/Genuino Uno<br>EEPROM<br>SoftwareSerial<br>SPI<br>Wire | > > > > > > > > > > > > > > > > > > > |                  |
|         |                                          |                                      | Examples from Custom Libraries                                                                                                    |                                       |                  |
|         |                                          |                                      | Eabrenheit                                                                                                    | 2                                     | fahrenheit lih e |

 $\nabla$ 

💿 fahrenheit\_lib\_ex | Arduino 1.8.7

File Edit Sketch Tools Help

### 

### fahrenheit\_lib\_ex

#include <Fahrenheit.h>

### Fahrenheit fahr;

| void setup()                   |
|--------------------------------|
| {                              |
| float f;                       |
| float c;                       |
|                                |
| <pre>Serial.begin(9600);</pre> |
|                                |
| c = 0;                         |
| f = fahr.c2f(c);               |
| Serial.println(f);             |
|                                |
| f = 32;                        |
| c = fahr.f2c(f);               |
| Serial println(c):             |
|                                |
| ſ                              |
|                                |
|                                |

### void loop() {

}

c

### Done uploading.

Sketch uses 3326 bytes (10%) of program storage space. Maximum is Global variables use 200 bytes (9%) of dynamic memory, leaving 18 Using the Library

| 💿 COM3 (Arduino/Genuino Uno) | ×         | -                |              |
|------------------------------|-----------|------------------|--------------|
|                              | 3         |                  | Send         |
| 32.00                        |           |                  | ^            |
| 0.00                         |           |                  |              |
|                              |           |                  |              |
|                              |           |                  |              |
|                              |           |                  |              |
|                              |           |                  |              |
|                              |           |                  |              |
|                              |           |                  |              |
|                              |           |                  |              |
|                              |           |                  |              |
|                              |           |                  |              |
|                              |           |                  |              |
|                              |           |                  | ~            |
| Autoscroll Show timestamp    | Newline 🗸 | 9600 baud $\sim$ | Clear output |

Arduino/Genuino Uno on COM3

\_

 $\times$ 

### References

- Installing Additional Arduino Libraries: <u>https://www.arduino.cc/en/Guide/Libraries</u>
- Writing a Library for Arduino: <u>https://www.arduino.cc/en/Hacking/LibraryTu</u> <u>torial</u>
- How to write libraries for the Arduino? <u>http://playground.arduino.cc/Code/Library</u>

### Hans-Petter Halvorsen

University of South-Eastern Norway

www.usn.no

E-mail: <u>hans.p.halvorsen@usn.no</u>

Web: <a href="https://www.halvorsen.blog">https://www.halvorsen.blog</a>

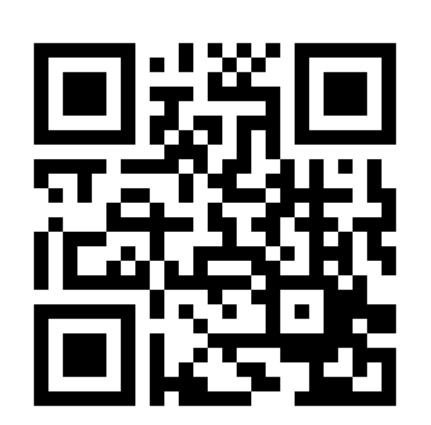

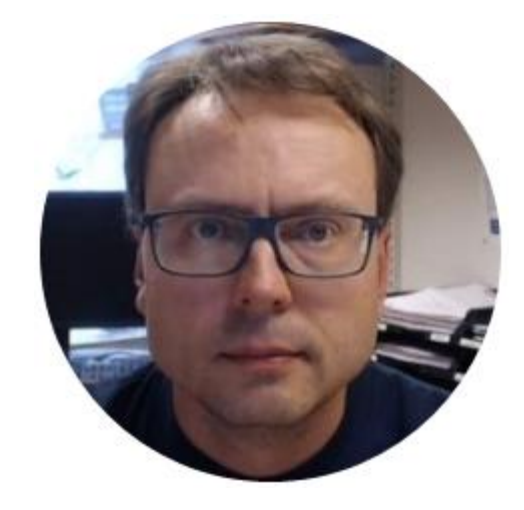